# DET JOB BOARD HELP GUIDE

To access the jobs board please visit: https://jobs.data.org.uk/jobs/ First step: New companies need to register: https://jobs.data.org.uk/register/

Click on **Register** on the left hand side of the homepage: DEAT the design and technology association < 10 miles - Location e.g. City or Postcode ≣ View all Jobs Organisations C Support Search by keyword Sort by Newest first -**Featured Organisations** Refine Your Search Design & Technology **Design and Technology** University of ProfessionPost Technician Technician Entry Level University of Roehampton Sarah Bonnell School London Design & Engineering UTC Department: School of Education Joh Our school values 'Be Proud, Aim High, South West London title: Technician, Part time (0.6 FTE/21 Work Hard, Be Kind, No Excuses' are at hours per week) Grade: RU04 Salary: the centre of everything we do to Teacher £14,593 - £16,325 p.a. inclusive of maximise girls' progress, develop their £14.593 - £16,325 p.a. Technician London Weighting Allowance An inclusive of London character and promote their emotional exciting opportunity to join the School of Weighting Allowance health and well-being. We are an Permanent Education as a Design and Technology CONTRACT TYPE oversubscribed girls' school in East JOB LEVEL Technician has arisen. As Design and Permanent London. We can offer excellent Technology Technician, you will provide opportunities for professional London IOB LEVE an excellent service in maintaining the development and a great working CLOSING DATE Entry Level GreenacreAcademyTrust 26th June 2022 specialist classrooms and workshops for environment. We are looking for an both primary... read more ambitious, committed professional to 2nd July 2022 join our succes... read more Greenacre Academy Added 3 days ago Added 3 days ago Design and Technology Teache Textile f 🗹 🖬 🖂 f 🗹 in 🖂

### Click through to **advertise vacancies for free:**

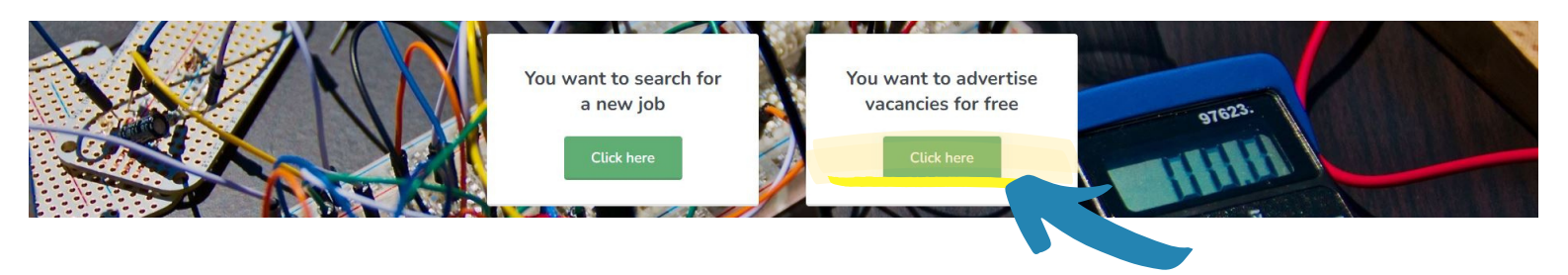

DET

### JOB BOARD HELP GUIDE

### Complete required fields including ticking your contact preferences:

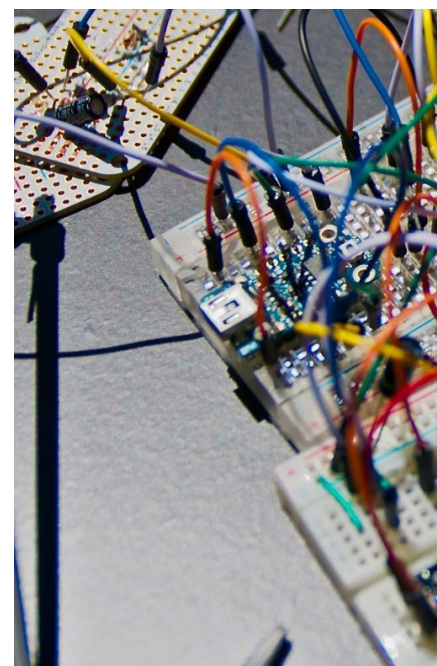

#### Register as an organisation

I would like to receive rel

| First Name         | Last Name        |
|--------------------|------------------|
| Your first name    | Your last name   |
| Email Address      |                  |
| Your email address |                  |
|                    |                  |
| Password           | Confirm Password |

ProfessionPost is a product developed by Technical Labs Ltd. We will never share the data you give us to any other organisations without express permission and we will only contact you with relevan information about careers if you consent below.

You can change your mind at any time by clicking the unsubscribe link in the footer of any email we send you. You can also update these preferences in your profile at any time and you can delete your account if you ever need to.

I would like to receive information about other ProfessionPost job boards relevant to my profession

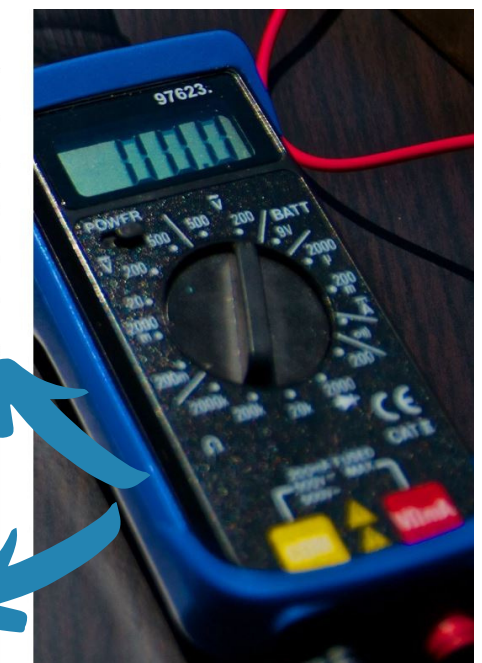

### Select Complete profile:

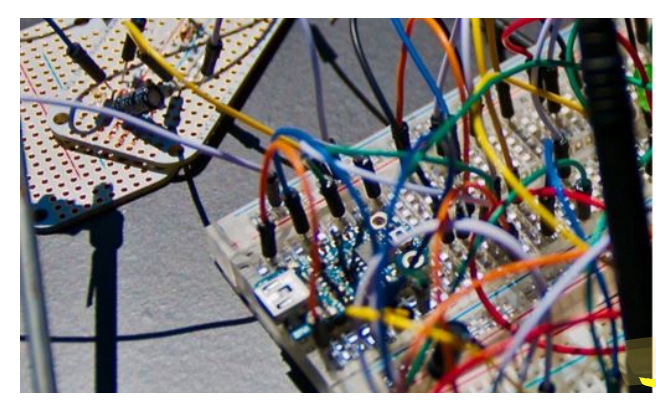

Complete your organisation profile

Thank you for registering, you are now logged in. We still need to approve you but before we can you must complete your organisation profile.

It only takes a few minutes, and once complete you'll be able to post vacancies.

Please click the button below to

Complete profile

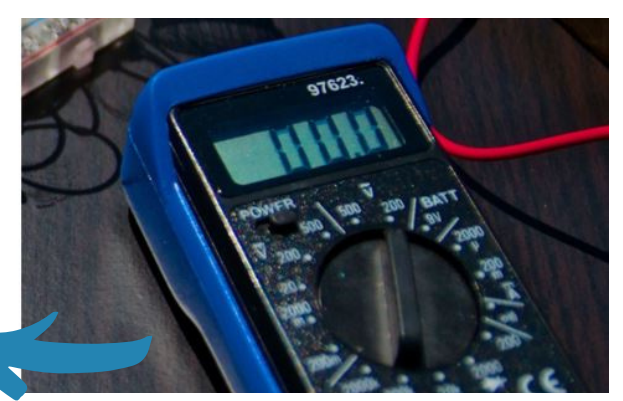

### Fill in all the required fields with details of your organisation:

| DET the drapp<br>and technistry<br>association                        | Q         Search by keyword         Q         e10 miles         *         Location e.g. City or Postcode         Search | $\equiv {\rm View}  {\rm all}  {\rm Jobs}$ | 씋 Or |
|-----------------------------------------------------------------------|----------------------------------------------------------------------------------------------------|--------------------------------------------|------|
| My Account<br>Ø My Profile<br>Me Logost                               | Drice you have Riled in this form our team will approve your organisation to post vacancies.                            |                                            |      |
| Organisation Management<br>My Organisation Profile<br>My Job Listings | Organization arms*                                                                                                    |                                            |      |
| Add New Job Listing  Cont credits  Other Tools                        | Enter segurination nome Tel on story year expension *                                                                   |                                            |      |
| Email Alerts     Saved Jobs                                           |                                                                                                    |                                            |      |
|                                                                       | Website Uit                                                                                                    |                                            |      |
|                                                                       | Please select_ *                                                                                                    |                                            |      |
|                                                                       | Logo<br>Upland var company loga below.<br>El Upland image                                                               |                                            |      |

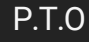

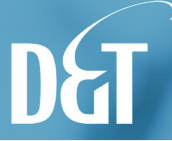

### JOB BOARD HELP GUIDE

### Click **Update Organisation** when all fields have been filled in:

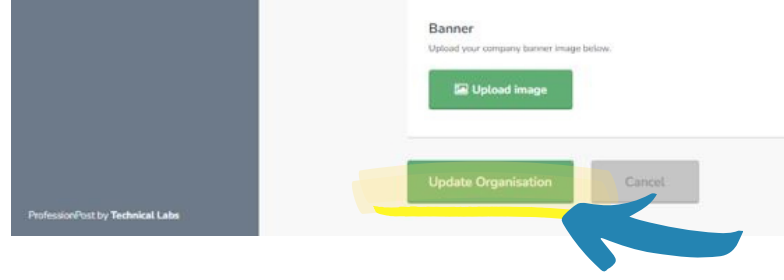

You will receive notification that your organisation is awaiting approval from site administrator (please email **amelia.wright@data.org.uk** and this will be expedited).

**Second step:** While waiting for approval please feel free to add your job listing Click on **My Job Listings** located in the grey navigation panel on left hand side.

This will load a page with a green button top right to Add Job.

| DET the design<br>end technology<br>esociation                  | Q Search by keyword                   | Q < 10 mites             | ← Location e.g. City or Postcode                     | Search |    |
|-----------------------------------------------------------------|---------------------------------------|--------------------------|------------------------------------------------------|--------|----|
| My Account<br>Ø My Profile<br>B Logout                          | My Job Listings                       |                          |                                                      |        | Ad |
| Organisation Management My Organisation Profile My Job Listings | CNC Machinist (F<br>Operator)         | Programmer/Setter/       | LOCATION<br>Atherstone<br>SALARY                     |        |    |
| Add New Job Listing     Get credits                             | No. of views:<br>No. of applications: | 10<br>1                  | CONTRACT TYPE<br>Permanent<br>JOB LEVEL              |        |    |
| Other Tools                                                     | Live<br>Published:                    | 19 days remaining<br>Yes | Apprenticeships<br>CLOSING DATE<br>4th February 2022 |        |    |
| Saved Jobs                                                      | Created Date:                         | 02/02/2022               |                                                      |        |    |
|                                                                 |                                       | Edit                     | View Details                                         |        |    |

As the site is currently used to advertise teaching positions some headings will not be applicable, please disregard and just complete those that are relevant to your job listing.

| DET the design<br>association                                                                      | Q Search by keyword                                                | ♀ <10 miles + Location e.g. City or Postcode | Search        |  | 替 Organisations |
|----------------------------------------------------------------------------------------------------|--------------------------------------------------------------------|----------------------------------------------|---------------|--|-----------------|
| My Account<br>Ø My Profile<br>B Logout                                                             | Edit Job                                                           |                                              |               |  |                 |
| Organisation Management  My Organisation Profile  My Job Listing  Add New Job Listing  Get credits | Job Title<br>Once the vacancy is the clanest be charge<br>Test     | d.                                           | Apply by date |  |                 |
| Other Tools  Email Alerts Saved Jobs                                                               | Enter job reference<br>Job start date<br>Enter Optional Start Date |                                              | 18/02/2022    |  |                 |
|                                                                                                    | Job Location                                                       | D.T.                                         | 0             |  |                 |

## JOB BOARD HELP GUIDE

### Include job location, job description, salary, hours, contract type, job type etc.

| tion                                                                                                    |                                                                                                    |                                                                                                    |                                                                                                    | and the second second sec |  |  |
|----------------------------------------------------------------------------------------------------|----------------------------------------------------------------------------------------------------|----------------------------------------------------------------------------------------------------|----------------------------------------------------------------------------------------------------|----------------------------------------------------------------------------------------------------|--|--|
| iesse enter in the postcode of the vacancy below. This will be used for the location search and will not appear publicly. Once the<br>cancer is live, this cannot be changed.                                                                                                    |                                                                                                    |                                                                                                    | Please enter a custom location description that will be displayed against the job, eg "Central London".<br>Enter a location description |                                                                                                    |  |  |
|                                                                                                    |                                                                                                    |                                                                                                    |                                                                                                    |                                                                                                    |  |  |
| ect whether or not to show a Google map of                                                                                                    | f the job location.                                                                                                    |                                                                                                    |                                                                                                    |                                                                                                    |  |  |
| Show map                                                                                                    |                                                                                                    |                                                                                                    |                                                                                                    |                                                                                                    |  |  |
| egion<br>ave select at least one region for this vacanc                                                                                                    | .yr                                                                                                    |                                                                                                    |                                                                                                    |                                                                                                    |  |  |
| 🔵 East Anglia                                                                                                    | East Midlands                                                                                                    | C London                                                                                                    | West Midlands                                                                                                    | North East                                                                                                    |  |  |
| North West                                                                                                    | Northern Ireland                                                                                                    | Scotland                                                                                                    | South East                                                                                                    | South West                                                                                                    |  |  |
| Wates                                                                                                    | Vorkshire                                                                                                    |                                                                                                    |                                                                                                    |                                                                                                    |  |  |
|                                                                                                    |                                                                                                    |                                                                                                    |                                                                                                    |                                                                                                    |  |  |
| b Description                                                                                                    |                                                                                                    |                                                                                                    |                                                                                                    |                                                                                                    |  |  |
| ν 1. Β / Θ σ <sup>ο</sup> . Ξ                                                                                                    |                                                                                                    |                                                                                                    |                                                                                                    |                                                                                                    |  |  |
|                                                                                                    |                                                                                                    |                                                                                                    |                                                                                                    |                                                                                                    |  |  |
|                                                                                                    |                                                                                                    |                                                                                                    |                                                                                                    |                                                                                                    |  |  |
| ontract Type                                                                                                    |                                                                                                    |                                                                                                    | Hours                                                                                                    |                                                                                                    |  |  |
| Please select                                                                                                    |                                                                                                    |                                                                                                    | Hours                                                                                                    |                                                                                                    |  |  |
| Please select alary ease enter in a custom salary description the                                                                                                    | nt will be displayed against the job. og "Up to E25k + 1                                                                                                    | Benefits*                                                                                                    | Hours<br>Please select                                                                                                    |                                                                                                    |  |  |
| Please select  Jalary lease enter in a custom salary description the elary description Enter a salary description                                                                                                    | at will be displayed against the job. og "Up to E25k + l                                                                                                    | Benefits*                                                                                                    | Hours<br>Please select                                                                                                    |                                                                                                    |  |  |
| Please select  Jalary lease enter in a custom salary description the atary description Enter a salary description lease select the salary ranges applicable for                                                                                                    | at will be displayed against the job, eg "Up to E25k + I<br>will be displayed against the job, eg "Up to E25k + I                                                                   | Benefits*                                                                                                    | Hours<br>Please select                                                                                                    |                                                                                                    |  |  |
| Please select  Salary  Sease enter in a custom salary description the salary description  Enter a salary description  Lease select the salary ranges applicable fo  Less than £5,000                                                                                                    | at will be displayed against the job. eg "Up to $E25k + 1$<br>or this vacancy to drive the search.                                                                                  | Bonefits*                                                                                                    | Hours Please select                                                                                                    | £20.001 - £25.000                                                                                                    |  |  |
| Please select  Salary  Isoace enter in a custom salary description the salary description  Enter a salary description  tesse select the salary ranges applicable fo  Loss than £5,000  £25,001 - £30,000                                                                                                    | It will be displayed against the job. eg "Up to $E25k + 1$<br>or this vacancy to drive the search.<br>E5,001 - E10,000<br>E30,001 - E40,000                                         | Benefits*<br>E10,001 - £15,000<br>£40,001 - £50,000                                                                                                    | Hours Please select                                                                                                    | £20.001 - £25.000<br>£60.001 - £70.000                                                                                                    |  |  |
| Please select  Salary  Isouse enter in a custom salary description the salary description  Enter a salary description  tesse select the salary ranges applicable fo  Cost than £5,000  E25,001 - £30,000  E70,001 - £80,000                                                                                                    | It will be displayed against the job. eg "Up to £25k + 1<br>If this vacancy to drive the search.                                                                                    | Bonnefitas*                                                                                                    | Hours Please select                                                                                                    | £20.001 - £25.000<br>£60.001 - £70,000                                                                                                    |  |  |
| Please select  Salary  Provide the salary description the istary description  Enter a salary description  Tease select the salary ranges applicable fo  Estar a Solary  Estimate Solo  Estimate Solo | It will be displayed against the job. og "Up to E25k + 1<br>It this vacancy to drive the search.<br>E 50.001 - £10.000<br>E 50.001 - £40.000<br>E 50.001 - £90.000                  | Bennellar*                                                                                                    | Hours Please select                                                                                                    | £20.001 - £25.000<br>£60.001 - £70.000                                                                                                    |  |  |
| Please select         Salary         Wease enter in a custom salary description the alary description         Enter a salary description         tease select the salary ranges applicable for         Less than £5,000         £25,001 - £30,000         £70,001 - £80,000         Pay grade         tease select pay grade.                                                                                                    | If will be displayed against the job. og "Up to E25k + 1<br>If this vacancy to drive the search.<br>E5,001 - £10,000<br>E80,001 - £40,000<br>E80,001 - £90,000                      | Bennellar*                                                                                                    | Hours Please select                                                                                                    | £20.001 - £25.000<br>£60.001 - £70.000                                                                                                    |  |  |
| Contract Type         Please select         Salary         Wease enter in a custom salary description the islary description         Enter a salary description         Tease select the salary ranges applicable for islaming to the islaming description         Tease select the salary ranges applicable for islaming to the islaming description         Tease select the salary ranges applicable for islaming to the islaming description         E70,001 - £30,000         E70,001 - £80,000         Pay grade         Tease select pay grade.         Tease select pay grade.                                                                                                    | at will be displayed against the job. eg "Up to E25k + 1<br>at this vacancy to drive the search.<br>E5,001 - £10,000<br>E80,001 - £90,000<br>E1-L10                                 | ■<br>Benefita*<br>E10.001 - £15.000<br>€40.001 - £50.000<br>€90.001 - £100.000<br>1000000000000000000000000000000                                                                                                    | Hours Please select                                                                                                    | £20.001 - £25.000<br>£60.001 - £70.000                                                                                                    |  |  |
| Ptease select         Salary         Isease select         Salary         Isease enter in a custom salary description the atary description         Enter a salary description         Enter a salary description         Isease select the salary ranges applicable for         Less than £5,000         £70,001 - £30,000         £70,001 - £80,000         AST         SEN1                                                                                                    | at will be displayed against the job. eg "Up to E25k + 1<br>at this vacancy to drive the search.<br>E5,001 - £10,000<br>E80,001 - £40,000<br>E80,001 - £90,000<br>L1-L10            | ■<br>Benefita*<br>E10.001 - £15.000<br>£40.001 - £50.000<br>£90.001 - £100.000<br>£90.001 - £100.000                                                                                                    | Hours Please select                                                                                                    | <pre></pre>                                                                                                    |  |  |
| Please select         Salary         Isease enter in a custom salary description the atary description         Enter a salary description         Enter a salary description         tease select the salary ranges applicable for         Less than £5,000         £70,001 - £30,000         £70,001 - £80,000         AST         SEN1         ob type                                                                                                    | at will be displayed against the job. og "Up to E25k + 1<br>at this vacancy to drive the search.<br>() £5,001 - £10,000<br>() £80,001 - £90,000<br>() £11-L10                       | Bonnefitas*                                                                                                    | Hours  Please select                                                                                                    | <ul> <li>£20.001 - £25.000</li> <li>£60.001 - £70.000</li> <li>MPS</li> </ul>                                                                                                    |  |  |
| Ast         Select         Select <td>at will be displayed against the job. og "Up to E25k + 1<br/>at this vacancy to drive the search.</td> <td>Benefita*</td> <td>Hours  Please select</td> <td><ul> <li>£20.001 - £25.000</li> <li>£66.001 - £70,000</li> <li>MPS</li> </ul></td>                                                                                                    | at will be displayed against the job. og "Up to E25k + 1<br>at this vacancy to drive the search.                                                                                    | Benefita*                                                                                                    | Hours  Please select                                                                                                    | <ul> <li>£20.001 - £25.000</li> <li>£66.001 - £70,000</li> <li>MPS</li> </ul>                                                                                                    |  |  |
| Contract Type         Please select         ialary         lease enter in a custom salary description         Enter a salary description         Enter a salary description         Lease select the salary ranges applicable for         Lease select the salary ranges applicable for         Lease select the salary ranges applicable for         Lease select the salary ranges applicable for         Lease select place         E70,001 - £30,000         F70,001 - £80,000         SEN1         SEN1         SEN1         Select job types.         Assistant Deputy Head                                                                                                    | at will be displayed against 0xe job. eg "Up to E25k + 1<br>er this vacancy to drive the search.<br>E5,001 - £10,000<br>E80,001 - £40,000<br>E80,001 - £30,000<br>E80,001 - £30,000 | Benefita*  Benefita*  Eta,001 - £15.000  Eta,001 - £15.000  Eta,001 - £100.000  Eta,001 - £100.000 Eta,001 - £100.000 Eta,001 - £100.000 Eta,001 - | Please select                                                                                                    | E20.001 - £25.000<br>£60.001 - £70.000<br>MPS<br>MPS                                                                                                    |  |  |

### JOB BOARD HELP GUIDE

Please toggle the methods of application you would prefer and complete the required information.

| Application Methods                                                                                                    |     |
|----------------------------------------------------------------------------------------------------|-----|
| Select the preferred application method(s) from the options, below. Simply click a heading to active / deactivate the options, and provide the information needs | rd. |
| Allow direct job board applications                                                                                                    | •   |
| Allow company website applications                                                                                                    | •   |
| Allow email applications                                                                                                    | •   |
| Allow postal applications                                                                                                    | •   |
| Allow telephone applications                                                                                                    |     |
| Supporting documents                                                                                                    |     |
| If you would like to upload supporting files and documents for this vacancy, please click the "Add document" button below.                                       |     |
| Save for later                                                                                                    |     |
| If you are not ready to publish your vacancy, you can save it and return to it later.                                                                            |     |
| Save Job Cancel                                                                                                    |     |
|                                                                                                    |     |

### Until your organisation is approved all jobs added will be unpublished.

Once your organisation has been approved you can retrieve the job from My Job Listing and publish. Please ignore any mention of purchasing credits, our team will ensure that your apprenticeship is published.

> Select **Checkout** to finish the posting. There is no cost incurred when clicking on **Checkout**.

| Checkout                                                                                                    |
|----------------------------------------------------------------------------------------------------|
| Purchase a 30 day listing for 1 credit. You have 25 credits available.                                                                              |
| Please note: Once you have purchased your 30 day listing for this vacancy, you will no longer be able to edit the Job Title or the Location fields. |
| Checkout                                                                                                    |
|                                                                                                    |
| Should you require assistance with this process please feel free to contact                                                                         |

Should you require assistance with this process please feel free to contact **amelia.wright@data.org.uk** and we can arrange a call to run through the process.